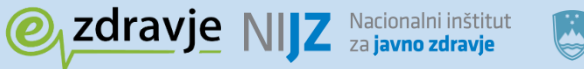

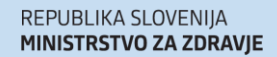

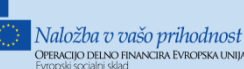

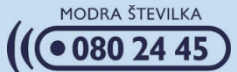

# eNAROČANJE **Pregled terminov ustanov**

Nacionalni inštitut za javno zdravje **Marec 2017** 

## NIJZ Nacionalni inštitut za javno zdravje

Naziv dokumenta: eNaročanje - Pregled terminov ustanov Avtor: IN2 / Kristina Martinović in Nacionalni inštitut za javno zdravje Izdajatelj: Nacionalni inštitut za javno zdravje Kraj in datum: Ljubljana, marec 2017 Verzija dokumenta: 1.0

## **KAZALO VSEBINE**

|    | Osnovni pojmi                | 4 |
|----|------------------------------|---|
| 1. | Uvod                         | 5 |
| 2. | Simulacija procesa naročanja | 6 |
| 3. | Pregled terminov ustanov 1   | 0 |

## **KAZALO SLIK**

| Slika 1 Ekran za simulacijo procesa naročanja              | 6  |
|------------------------------------------------------------|----|
| Slika 2 Izbor nujnosti in storitve                         | 7  |
| Slika 3 Izbor datumske omejitve                            | 7  |
| Slika 4 Izbira gumba <i>Sprejem prostih terminov</i>       | 8  |
| Slika 5 Popis ustanov s termini                            | 8  |
| Slika 6 Prikaz razpoložljivih terminov za izbrano ustanovo | 9  |
| Slika 7 Ekran za pregled terminov ustanove                 | 10 |
| Slika 8 Izbira ustanove, nujnosti in storitve              | 11 |
| Slika 9 Izbor datumske omejitve                            | 11 |
| Slika 10 Izbor gumba <i>Prikaži termine</i>                | 12 |
| Slika 11 Prikaz razpoložljivih terminov                    | 12 |

## **KAZALO TABEL**

| Tabela 1: Seznam izrazov in kratic | 4 |
|------------------------------------|---|
|------------------------------------|---|

## Osnovni pojmi

| Izraz                          | Pomen                                                                                                    |
|--------------------------------|----------------------------------------------------------------------------------------------------|
| MZ                             | Ministrstvo za zdravje                                                                                                    |
| ZZZS                           | Zavod za zdravstveno zavarovanje Slovenije                                                                                                    |
| NIJZ                           | Nacionalni inštitut za javno zdravje                                                                                                    |
| IN2                            | IN2 d.o.o podjetje proizvajalec sistema eNaročanje                                                                                                    |
| eSeznami / eČakalni<br>seznami | Sistem centralnih naročil pacientov za zdravstvene ustanove                                                                                                    |
| eNaročanje                     | Sistem elektronskega naročanja pacientov v zdravstvene ustanove                                                                                                    |
| eNapotnica                     | Elektronska različica dokumenta napotnice                                                                                                    |
| BIS / HIS                      | Bolnišnični informacijski sistem                                                                                                    |
| BSN                            | Bolnišnični sistem naročanja oz, sistem za naročanje pri<br>specialistu                                                                                                    |
| PZV                            | Primarno zdravstveno varstvo (informacijski sistem v ordinacijah primarnega zdravstvenega varstva)                                                                                                    |
| VZS                            | Vrste zdravstvenih storitev. Šifrant storitev za naročanje                                                                                                    |
| CKS                            | Centralni komunikacijski servisi. Informacijski servisi sistemov<br>eČakalni seznami, eNaročanje in eNapotnice                                                                                        |
| IDT                            | ID termina – edinstveni identifikator termina. Enolična številka,<br>ki nedvoumno označuje naročilo na zdravstveno storitev pri<br>kateremkoli izvajalcu zdravstvene dejavnosti v Republiki Sloveniji |
| zNET                           | Varno komunikacijsko omrežje, ki povezuje izvajalce<br>zdravstvene dejavnosti v Sloveniji                                                                                                    |
| Zdravnik napotovalec           | Zdravnik, ki napotuje, ki kreira napotnice                                                                                                    |
| Napotni zdravnik               | Zdravnik, h kateremu je pacient napoten (2 ali 3 nivo)                                                                                                    |
| Naročevalec                    | Kdor naroča pacienta, lahko zdravnik napotovalec, medicinska sestra, sam pacient, lahko tudi IS pri naročevalcu                                                                                       |

#### Tabela 1: Seznam izrazov in kratic

#### 1 Uvod

V dokumentu so opisane funkcionalnosti portala ki omogoča zdravstvenemu osebju dostop do sistema eNaročanja s ciljem omogočanja pregledovanja podatkov svojih ustanov v sistemu eNaročanja na način kot to vidijo primarni zdravniki v procesu naročanja.

Da bi uporabniki lahko uporabljali funkcionalnosti sistema morajo uspešno izvršiti proces avtentikacije in avtorizacije s strani Varnostne sheme za kar je nujen predpogoj da je zdravstvena ustanova uporabnika uspešno izvedla proces prijave in dodelitve pravic uporabniku. Za dostop do portala je potreben osebni certifikat z eno od vlog:

- Zdravnik specialist
- Primarni zdravnik
- Sestra (administratorka) zdravstvene ustanove
- Sestra primarnega zdravnika

Portal je sestavljen iz dveh ekranov:

- Pristopni ekran preko katerega lahko zaposleni testirajo proces eNaročanja brez možnosti kreiranja pravega eNaročila
- Pristopni ekran preko katerega bodo zaposleni za več VZS-jev sprejemali predrezervacije

Namen dokumenta je olajšati spoznavanje končnih uporabnikov s funkcionalnostmi ii možnostmi tega portala. Dokument ne zamenjuje procesa izobraževanja končnih uporabnikov, svetujemo pa, da vsak uporabnik opravi izobraževanje določeno s strani zdravstvenega subjekta v katerem je uporabnik zaposlen.

Do portala se dostopa preko naslednjih linkov:

- Znotraj zNeta
   <u>https://napotnica.ezdrav.si/eAppointments/CheckPrereservations/Index</u>
- Izven zNeta
   <u>https://storitve.ezdrav.si/narocanje/eAppointments/CheckPrereservations/Index</u>

## 2 Simulacija procesa naročanja

Prvi zavihek ekrana portala ponuja simulacijo procesa naročanja. Tu lahko zdravstveni delavec pogleda, kako uporabnikom drugih ustanov izgleda sprejem prostih terminov v procesu naročanja in proces izbire željenega termina, brez da bi dejansko kreirali naročila v zdravstveni ustanovi.

|            | <u> </u>  |                                         |
|------------|-----------|-----------------------------------------|
| eNapotnica | @ zdravje | Uporabnik uporabnik_228662 <del>-</del> |

#### Spletna stran za pogled na termine ustanove

|            |          | <b></b> | 10.02.20 | 17           | 0         | Pred                                                                                          | Po                                                       | 0:00                    |
|------------|----------|---------|----------|--------------|-----------|-----------------------------------------------------------------------------------------------|----------------------------------------------------------|-------------------------|
|            |          |         |          | F            | Poišči te | rmin od <b>10.02</b>                                                                          | .2017                                                    |                         |
| ▲ Nujnost  | Hitro    | Redno   | 1        | Rojstvo      | 10.       | 02.1963                                                                                       |                                                          |                         |
| • Storitev | Storitev | •       |          | • Spol       |           | I Moški Ženski                                                                                |                                                          | Neznan                  |
|            |          |         |          | Prednostni I | kriteriji | <ul> <li>Nosecno</li> <li>Dojenje</li> <li>Preprec<br/>zdravstven</li> <li>Ocena r</li> </ul> | ost<br>itev nastanka p<br>ih storitvah<br>nezmoznosti za | otreb po dodatn<br>delo |

Slika 1 Ekran za simulacijo procesa naročanja

Da bi uporabnik lahko pričel s simulacijo procesa naročanja mora izbrati naslednje podatke:

- Nujnost: hitro ali redno
- Storitev iz VZS šifranta
- Rojstni datum pacienta
- Spol pacienta

| 🛆 Nujnost  | Hitro Redno                                          |   |
|------------|------------------------------------------------------|---|
| O Storitev | Storitev                                             | • |
|            | zdravljenja                                          | * |
|            | 1015 - Hematološki pregled                           | 1 |
|            | 1015P - Hematološki pregled - prvi                   |   |
|            | 1015Z - Hematoloski pregled - zacetek<br>zdravljenja |   |
|            | 1016 - Infektološki pregled                          |   |
|            | 1016P - Infektološki pregled - prvi                  |   |
|            | 1016Z - Infektoloski pregled - zacetek zdravljenja   | - |

Slika 2 Izbor nujnosti in storitve

Na tem ekranu se nahaja tudi datumska kontrola, ki omogoča iskanje terminov na točno določen datum. Z izbiro možnosti »Pred« ali »Po« ter vnosom časovne vrednosti znotraj dneva je možno iskanje terminov določenega datuma, ki so pred ali po določenem času znotraj dneva.

| i                                  | 22.01.2017 | O | Pred | Po | 0:00 |  |  |  |
|------------------------------------|------------|---|------|----|------|--|--|--|
| Poišči termin od <b>22.01.2017</b> |            |   |      |    |      |  |  |  |

#### Slika 3 Izbor datumske omejitve

Prav tako lahko uporabnik dodatno omeji iskanje z izbiro kriterija prednosti:

- Nosečnost
- Dojenje
- Preprečitev nastanka potreb po dodatnih zdravstvenih storitvah
- Ocena nezmožnosti za delo

Spol, rojstni datum pacienta in prednostni kriterij dodatno vplivajo na proste termine, ki se sprejemajo in s tem na celoten proces naročanja. Na ta način lahko uporabniki simulirajo in testirajo filtriranje prostih terminov v procesu naročanja odvisno od izbranih parametrov.

| 😭 Rojstvo      | 10.02.1963                                          |                                                                              |                      |
|----------------|-----------------------------------------------------|------------------------------------------------------------------------------|----------------------|
| Spol           | Moški                                               | Ženski                                                                       | Neznan               |
| Prednostni kri | Nosec     Dojenj     Dejenj     Zdravstve     Ocena | nost<br>e<br>ecitev nastanka potre<br>enih storitvah<br>i nezmoznosti za del | eb po dodatnih<br>Io |
|                | 🔳 Sp                                                | rejem prostih termin                                                         | ov                   |

Slika 4 Izbira gumba *Sprejem prostih terminov* 

Ko je uporabnik izpolnil zahtevane podatke se z izbiro gumba *Sprejem prostih terminov* odpre popis zdravstvenih ustanov, ki ponujajo zahtevan/željen VZS.

| eNapotnica @_zdrav     | je ANaslovnica                                 |                                                        | Uporabnik up                    | oorabnik_228662 <del>-</del> |
|------------------------|------------------------------------------------|--------------------------------------------------------|---------------------------------|------------------------------|
| L Testni pacijent<br>≌ | Prosti term<br>pregled - p<br>Prikaži vse regi | in za storitev 1056P<br>rvi<br>je  erkaži vse ustanove | Alergološki                     |                              |
| 2                      | Datum                                          | Ustanova                                               | Naslov ustanove                 | Telefon                      |
| ۵                      | prost sprejem                                  | InfonetTest                                            | Ulica 12                        |                              |
| ×                      | 23.01.2017<br>08:00                            | Univerzitetni klinični center<br>Maribor               | LJUBLJANSKA ULICA 5,<br>MARIBOR | 02-321-1000                  |
|                        | 08.12.2017<br>10:00                            | Univerzitetni klinični center<br>Ljubljana             | Zaloška cesta 2, Ljubljana      | (01) 522 50<br>50            |

Slika 5 Popis ustanov s termini

Ob vsaki zdravstveni ustanovi je navedena informacija o terminu. Na ekranu se lahko nahajajo:

• Ustanove s prostim sprejemom.

Za navedene ustanove ni potrebno izvajati naročanja saj lahko pacient pride med delovnim časom ambulante in bo takoj pregledan. S klikom na ustanovo s prostim sprejemom v primeru, da obstajajo tudi termini za naročanje bo omogočeno naročanje na te termine.

Ustanove z odprtim koledarjem za naročanje
 Ustanove z odprtim koledarjem za naročanje omogočajo naročanje na določen datum

in termin znotraj dneva. Dobljen termin je jamčen.

Ustanove s čakalno vrsto

Ustanove s čakalno vrsto ponudijo pričakovani datum kdaj naj bi bil pacient pregledan. Datum je okviren in ni zajamčen. O točnem datumu nudenja storitve bo zdravstvena ustanova pacienta obvestila.

Z izbiro ene od ponujenih ustanov se odpre ekran z dostopnimi termini. Ustanova lahko vrne več terminov v kolikor isti VZS obdeluje več ambulant, zdravnikov ali naprav.

| eNapotnica @_zdrav | je ANaslovnica                  |                    | Uporabnik uporabnik_228662 - |
|--------------------|---------------------------------|--------------------|------------------------------|
| L Testni pacijent  | Razpoložljivi termini<br>Termin | Naziv              | Opis                         |
| ft .               | 30.01.2017 17:00                | dr. Martin Škrtalj | 2. nadstropje/2              |
| 2                  | 31.01.2017 18:00                | dr. Eva Potočnik   | 2. nadstropje/4              |
| u<br>x             | 09.02.2017 19:00                | dr. Ivo Novak      | 2. nadstropje/1              |
| -                  | 01.03.2017 17:00                | dr. Nežka Kranjc   | 2. nadstropje/3              |

#### Slika 6 Prikaz razpoložljivih terminov za izbrano ustanovo

Poleg informacije o terminu lahko obstaja tudi opis, ki podrobneje opisuje ponujeni termin. S pregledom razpoložljivih terminov se zaključi proces simulacije naročanja.

### 3 Pregled terminov ustanov

Z izbiro drugega zavihka se odpre ekran, ki ponuja pregled prostih terminov za željeno ustanovo.

| eNapotnica     | <u>Zdravje</u> <u>Zdravje</u> <u>Zdra</u> |               |               |           |                                                                                                    | Uporabnik u                                                 | porabnik_228662 <del>-</del> |
|----------------|----------------------------------------------------------------------------------------------------|---------------|---------------|-----------|----------------------------------------------------------------------------------------------------|-------------------------------------------------------------|------------------------------|
| Spletna        | stran za poglec                                                                                                    | a na termine  | ustanov       | е         |                                                                                                    |                                                             |                              |
| Simulacija pro | cesa naročanja Pregled terr                                                                                                    | mina ustanove |               |           |                                                                                                    |                                                             |                              |
|                |                                                                                                    | 10.02         | 2.2017        | 0         | Pred                                                                                                | Po                                                          | 0:00                         |
|                |                                                                                                    |               | Po            | oišči ter | min od 10.02                                                                                        | .2017                                                       |                              |
| • Ustanova     | Zdravstvena ustanova                                                                                                    | •             | Rojstvo       | 10.0      | 2.1963                                                                                              |                                                             |                              |
| A Nujnost      | Hitro                                                                                                    | Redno         | Y Spol        |           | Moški                                                                                               | Ženski                                                      | Neznan                       |
| O Storitev     |                                                                                                    |               | Prednostni ki | riteriji  | <ul> <li>Nosecno</li> <li>Dojenje</li> <li>Prepreci</li> <li>zdravstven</li> <li>Ocena n</li> </ul> | ost<br>itev nastanka po<br>ih storitvah<br>nezmoznosti za o | otreb po dodatnih<br>delo    |
|                |                                                                                                    |               |               |           | 🔳 Prika                                                                                             | aži termine                                                 |                              |

#### Slika 7 Ekran za pregled terminov ustanove

Uporabnik mora izbrati:

- Zdravstveno ustanovo
- Nujnost: hitro ali redno
- Eno ali več storitev iz VZS šifranta
- Rojstni datum pacienta
- Spol pacienta

| • Ustanova                   | Zdravstvena ustanova                                                                     | • |
|------------------------------|------------------------------------------------------------------------------------------|---|
| A Nujnost                    | Hitro Redno                                                                              |   |
| <ul> <li>Storitev</li> </ul> | 1                                                                                        |   |
|                              | 1001K - Splosni kurativni pregled - kontrolni                                            |   |
|                              | 1001P - Splosni kurativni pregled - prvi                                                 | 1 |
|                              | 1003P - Pregled dojk in nadaljnja obravnava - prvi                                       |   |
|                              | 1004P - Pregled ob neplodnosti -par - prvi                                               |   |
|                              | 1005P - Pregled nosečnice na sekundarni ravni-<br>ambulanta za patološko nosečnost- prvi |   |
|                              | 1006P - Abdominalni kirurški pregled - prvi                                              |   |
|                              | 1007P - Proktološki pregled - prvi                                                       |   |

Slika 8 Izbira ustanove, nujnosti in storitve

Na tem ekranu se nahaja tudi datumska kontrola, ki omogoča iskanje terminov točno določenega datuma. Dodatno z izbiro možnosti »Pred« ali »Po« ter vnosom časovne vrednosti znotraj dneva je možno iskati termine za določeni datum vendar le tiste, ki so pred ali po določeni uri znotraj dneva.

| i | 22.01.2017 | O      | Pred            | Po    | 0:00 |
|---|------------|--------|-----------------|-------|------|
|   |            | Poišči | termin od 22.01 | .2017 |      |

Slika 9 Izbor datumske omejitve

Uporabnik lahko dodatno omeji iskanje z izbiro prednostnih kriterijev:

- Nosečnost
- Dojenje
- Preprečitev nastanka potreb po dodatnih zdravstvenih storitvah
- Ocena nezmožnosti za delo

| 😭 Rojstvo      | 22.0   | 1.1963                                                                                          |                                                     |                 |                     |
|----------------|--------|-------------------------------------------------------------------------------------------------|-----------------------------------------------------|-----------------|---------------------|
| Spol           |        | Moški                                                                                           | Ženski                                              |                 | Neznan              |
| Prednostni kri | teriji | <ul> <li>Nosecno</li> <li>Dojenje</li> <li>Prepreci<br/>zdravstveni</li> <li>Ocena n</li> </ul> | ost<br>tev nastanka<br>ih storitvah<br>ezmoznosti z | potre<br>za del | eb po dodatnih<br>o |
|                |        | 🔳 Prika                                                                                         | ži termine                                          |                 |                     |

Slika 10 Izbor gumba *Prikaži termine* 

Za tem, ko je uporabnik izbral željene podatke se z izbiro gumba *Prikaži termine* odpre seznam prostih terminov ustanove.

| Storitev | Termin           | Naziv              | Opis                         |
|----------|------------------|--------------------|------------------------------|
| 1056P    | 06.12.2017 10:00 | 08.12.2017 10:00   | Informacije sa čakalnih dobi |
|          | 12.03.2017 11:00 | dr. Martin Škrtalj | 2. nadstropje/2              |
|          | 14.03.2017 13:00 | dr. Nežka Kranjc   | 2. nadstropje/3              |
|          | 24.03.2017 13:00 | dr. Eva Potočnik   | 2. nadstropje/4              |
|          | 02.04.2017 14:00 | dr. Ivo Novak      | 2. nadstropje/1              |

#### Slika 11 Prikaz razpoložljivih terminov

Prvi termin na seznamu je termin iz procesa sprejemanja terminov za čakalne dobe (siva vrstica

- posebej označena na zgornji sliki), ostali termini pa so prosti termini ustanove.